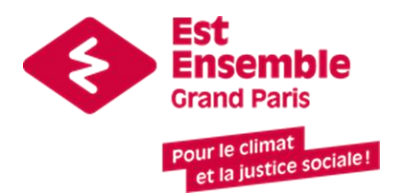

# Formulaire en ligne de candidature au fonds à impact social et environnemental d'Est ensemble

Procédure de connexion pour les candidats

Version mars 2025

Rentrer l'adresse suivante dans votre navigateur web :

https://demarches.services.est-ensemble.fr/demarches-subventions/candidater-au-fondsa-impact-social-et-environnemental-2025/

### Si vous avez déjà un compte sur la plateforme de téléservices d'Est Ensemble :

- Renseigner votre email et votre mot de passe ou bien connectez-vous via FranceConnect
- Vous arrivez ensuite directement sur la première page du formulaire

# Si Vous n'avez pas encore de compte sur la plateforme de téléservices d'Est Ensemble :

• Cliquez sur « Inscription » (en haut à droite) ou sur « Enregistrez-vous » :

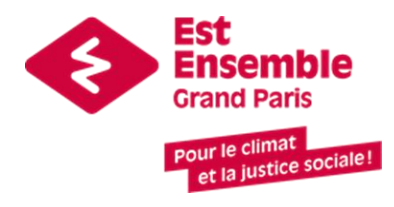

| emble   |                                                                                                    |                           |                    |                      |           |            |                                   |                            |                                           |                            |                  |           |      |                  |              |         |             |
|---------|----------------------------------------------------------------------------------------------------|---------------------------|--------------------|----------------------|-----------|------------|-----------------------------------|----------------------------|-------------------------------------------|----------------------------|------------------|-----------|------|------------------|--------------|---------|-------------|
| conn    | exion.services.es                                                                                                    | st-ensemble.fr/           | /login/?nonc       | e=_40A618190395      | 5C0740BC5 | 5232836AE  | B8FB&next=/i                      | dp/saml2/co                | ontinue%3Fnc                              | once%3D_40                 | A61819039        | 5C0740BC5 | 23 🛧 | <mark>6</mark> 8 | <b>⇒</b>   ( | ⇔ Navi  | gation priv |
| 💶 To do | Autres                                                                                                    | <mark>8</mark> La Gazette | Google 🌀           | 🗅 Est Ensemble       | 🗅 DSI     | 🗅 gru      | 🗅 Outils SI                       | 🗅 APIs                     | 🗅 Marchés                                 | 做 Perplexi                 | ity              |           |      |                  |              |         |             |
|         |                                                                                                    |                           |                    |                      |           |            |                                   |                            |                                           |                            |                  |           |      | Cor              | nexion       | Inscrip | tion        |
|         |                                                                                                    |                           |                    | Co                   | nnectez   | -vous à v  | votre platef                      | orme de s                  | ervices                                   |                            |                  |           |      |                  |              | T       |             |
|         |                                                                                                    |                           | Est Ensem          | ble et votre ville v | ous propo | osent un c | compte usage                      | er unique po               | ur toutes vo                              | s démarche                 | es en ligne      |           |      |                  |              |         |             |
|         | FranceConnect est la solution proposée par l'État pour sécuriser et simplifier la connexion à vos services en ligne. |                           |                    |                      |           | Courr      | riel :                            |                            |                                           |                            |                  |           |      |                  |              |         |             |
|         | S'identifier avec<br>FranceConnect                                                                                   |                           |                    |                      | Motic     | le passe : |                                   |                            |                                           | (                          | Afficher         |           |      |                  |              |         |             |
|         |                                                                                                    | <u>Qu'est</u>             | <u>-ce que Fra</u> | <u>nceConnect ?</u>  |           |            | Со                                | nnexion                    |                                           |                            |                  |           |      |                  |              |         |             |
|         |                                                                                                    |                           |                    |                      |           |            | $\rightarrow$ Ma $\rightarrow$ Pa | ot de passe<br>Is de compt | perdu ? <u>Réc</u> ie ? <u>Enregist</u> i | upérez votri<br>rez-vous ! | <u>e accès !</u> |           |      |                  |              |         |             |
|         |                                                                                                    |                           |                    |                      |           |            |                                   |                            |                                           |                            |                  |           |      |                  |              |         |             |

Vous pouvez vous inscrire soit en utilisant votre identifiant FranceConnect, soit en indiquant une adresse mail.

• Inscription par email :

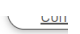

#### Inscrivez-vous sur votre plateforme de services

Est Ensemble et votre ville vous proposent un compte usager unique pour toutes vos démarches en ligne

| FRANCECONNECT                                                                                                    | CRÉATION D'UN COMPTE                                                                                                    |
|----------------------------------------------------------------------------------------------------|----------------------------------------------------------------------------------------------------|
| FranceConnect est la solution proposée par l'État pour sécuriser et simplifier la connexion à vos services en ligne. | Après validation de votre adresse électronique, un lien vous sera<br>envoyé par courriel pour poursuivre la création de votre compte.<br>Courriel : |
| Qu'est-ce que FranceConnect ?                                                                                        | Votre adresse courriel (nom@example.net)                                                                                                    |
|                                                                                                    | Valider                                                                                                    |

Indiquez votre adresse email et cliquez sur « Valider ». La page suivante vous invite à consulter votre boite mail :

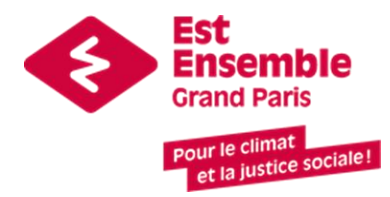

#### Inscrivez-vous sur votre plateforme de services

Est Ensemble et votre ville vous proposent un compte usager unique pour toutes vos démarches en ligne

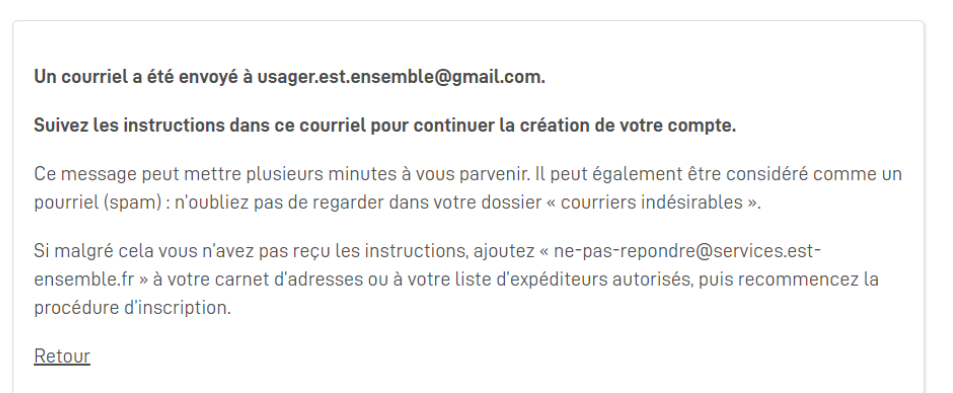

• Allez dans votre boite email, et cliquez sur « Finaliser l'inscription » :

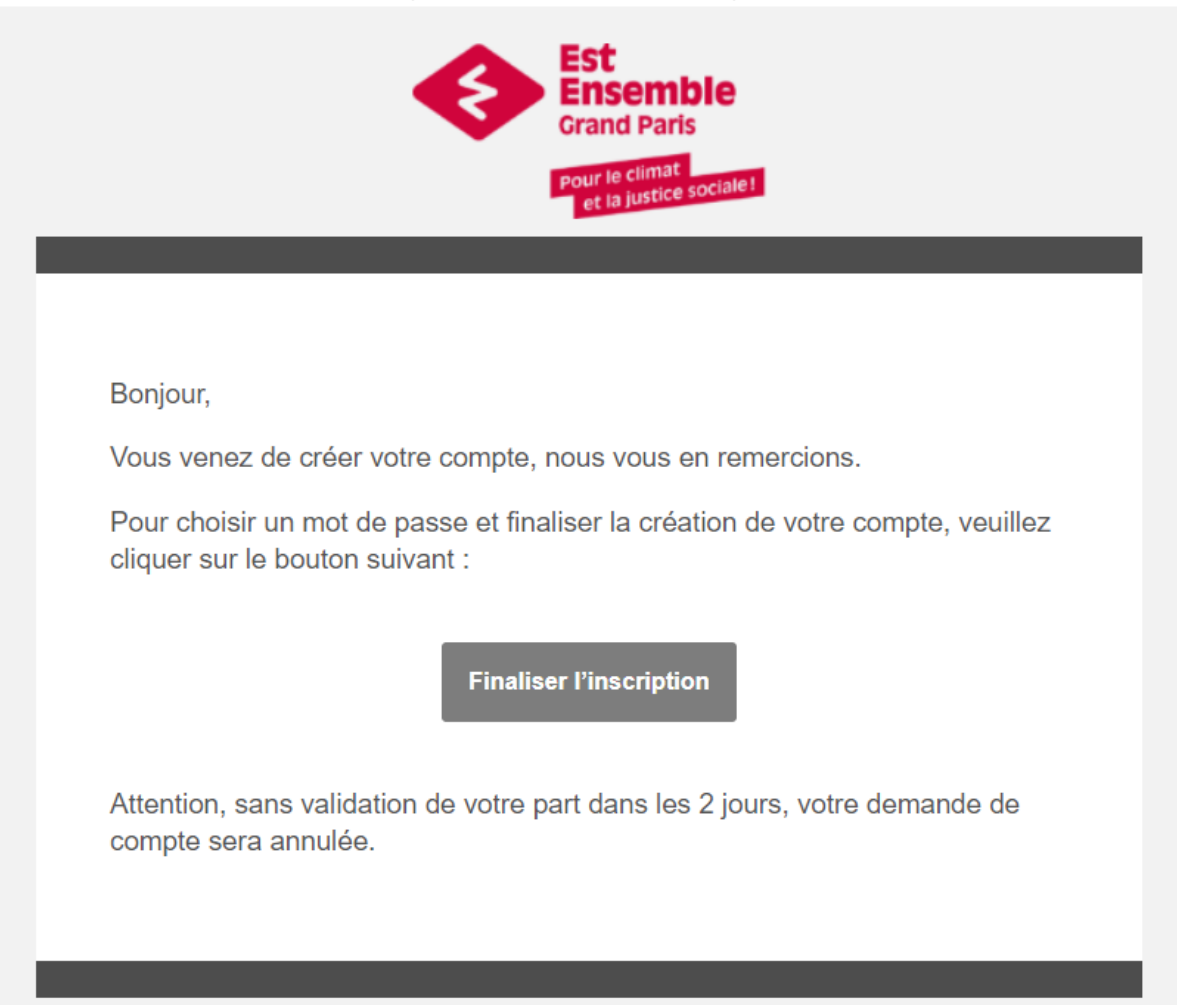

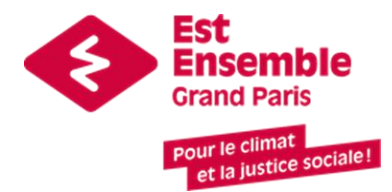

• Vous devez ensuite indiquer votre nom, prénom et mot de passe pour créer votre compte :

#### Gérez votre identité du Territoire

| Veuillez remplir le                        | formulaire afin de f      | inir la création de | votre compte. |         |
|--------------------------------------------|---------------------------|---------------------|---------------|---------|
| Prénom :                                   |                           |                     |               |         |
|                                            |                           |                     |               |         |
| New                                        |                           |                     |               |         |
|                                            |                           |                     |               |         |
|                                            |                           |                     |               |         |
| Mot de passe :                             |                           |                     |               | Affiche |
| Pour la sécurité du mo                     | t de passe veuillez avoir | a minima :          |               |         |
| 8 caractères                               | 1 minuscule               | 1 chiffre           | 1 majuscule   |         |
| Confirmation du m<br>Les deux mots de pass | □ Affiche                 |                     |               |         |
|                                            |                           |                     |               |         |
|                                            |                           |                     |               |         |

Une page de confirmation s'affiche après avoir cliqué sur « Valider » :

| • Vous venez de créer un compte.                                                                     |           |
|----------------------------------------------------------------------------------------------------|-----------|
| CODE DE SUIVI                                                                                        | Continuer |
| Un code de suivi peut être associé à<br>vos demandes, il facilite vos<br>échanges avec les services. |           |
| Pour retrouver une demande<br>disposant d'un code de suivi, indiquez<br>ce dernier ci-dessous :      |           |
| ex. : CNPHNTFB<br>Valider                                                                            |           |

• Cliquez sur « Continuer », et vous serez redirigé vers la première page du formulaire de demande de subvention !

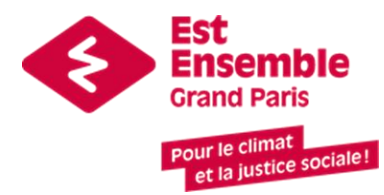

### CANDIDATER AU FONDS À IMPACT SOCIAL ET ENVIRONNEMENTAL - 2025

CODE DE SUIVI DMGLXGTV

Vous aviez déjà commencé à remplir ce formulaire. Vous pouvez poursuivre votre demande ou en saisir une nouvelle.

| D  | MGLXGIV                                              | Compléter ma demande                                                                                                    |  |  |  |
|----|------------------------------------------------------|----------------------------------------------------------------------------------------------------|--|--|--|
| 1  | Présentation du fonds                                |                                                                                                    |  |  |  |
| 2  | Identification de la structure                       | Vous êtes une structure de l'ESS et souhaitez obtenir un soutien financier de la part d'Est Ensemble dans le cadre du développement de votre activité. Le fonds à impact<br>social et environnemental soutient les projets implantés sur le territoire d'Est Ensemble. Il est doté de 150 000 euros de disponibles en 2025. Il propose un soutien financier |  |  |  |
| 3  | Moyens humains                                       | entre lu uuu et 25 uuu euros. It est possible de faire une demande de soutien pluriannuel.                                                                                                    |  |  |  |
| 4  | Activité de la structure et objet                    | Le fonds finance le fonctionnement de l'activité globale de la structure candidate ; cette dernière n'a donc aucune obligation de présenter un projet spécifique. Les<br>candidatures seront analysées en prenant en compte leurs capacités de développement, la durabilité de leur modèle économique et le potentiel de création d'emploi                  |  |  |  |
|    |                                                      | Pour candidater vous devez être une entreprise de l'économie sociale et solidaire (statuts éligibles indiqués dans le formulaire).                                                                                                    |  |  |  |
| 5  | Développement de l'activité et<br>création d'emplois | Les dossiers sont acceptés en ligne à partir du 7 avril 2025 et jusqu'au 16 mai 2025. Un accusé de réception sera adressé par mail au candidat par Est Ensemble suite à la réception du dossier de candidature.                                                                                                    |  |  |  |
| 6  | Impact social                                        | Pour que la candidature soit acceptée sur la plateforme, le formulaire doit être entièrement complété et toutes les pièces jointes transmises. Il est possible de mo                                                                                                    |  |  |  |
| 7  | Ancrage territorial                                  | completer le formulaire plusieurs fois, jusqu'à la date de cloture de la plateforme.                                                                                                    |  |  |  |
|    |                                                      | La plateforme sera clôturée le 16 mai 2025 à 23h59. Aucun dossier ne pourra être déposé après catte date butoir.                                                                                                    |  |  |  |
| 8  | Besoin en accompagnement                             | ATTENTION : les informations recueillies via la plateforme serviront pour les lauréats de l'appel à candidature 2025 à la transmission des documents, conventions. Elles doivent donc être exactes, précises et à jour, notamment pour ce qui concerne les contacts, adresses, et responsables juridiques.                                                  |  |  |  |
| 9  | Documents à joindre                                  | Pour l'adresse électronique de contact, merci de communiquer une adresse générique.                                                                                                    |  |  |  |
| 10 | Attestations                                         | Il est particulièrement important de transmettre toutes les pièces justificatives demandées : en cas d'absence de pièce ou d'erreur dans la transmission de pièce, votre<br>dossier ne pourra pas être instruit.                                                                                                    |  |  |  |
|    |                                                      |                                                                                                    |  |  |  |

× Abandonner

Suivant >